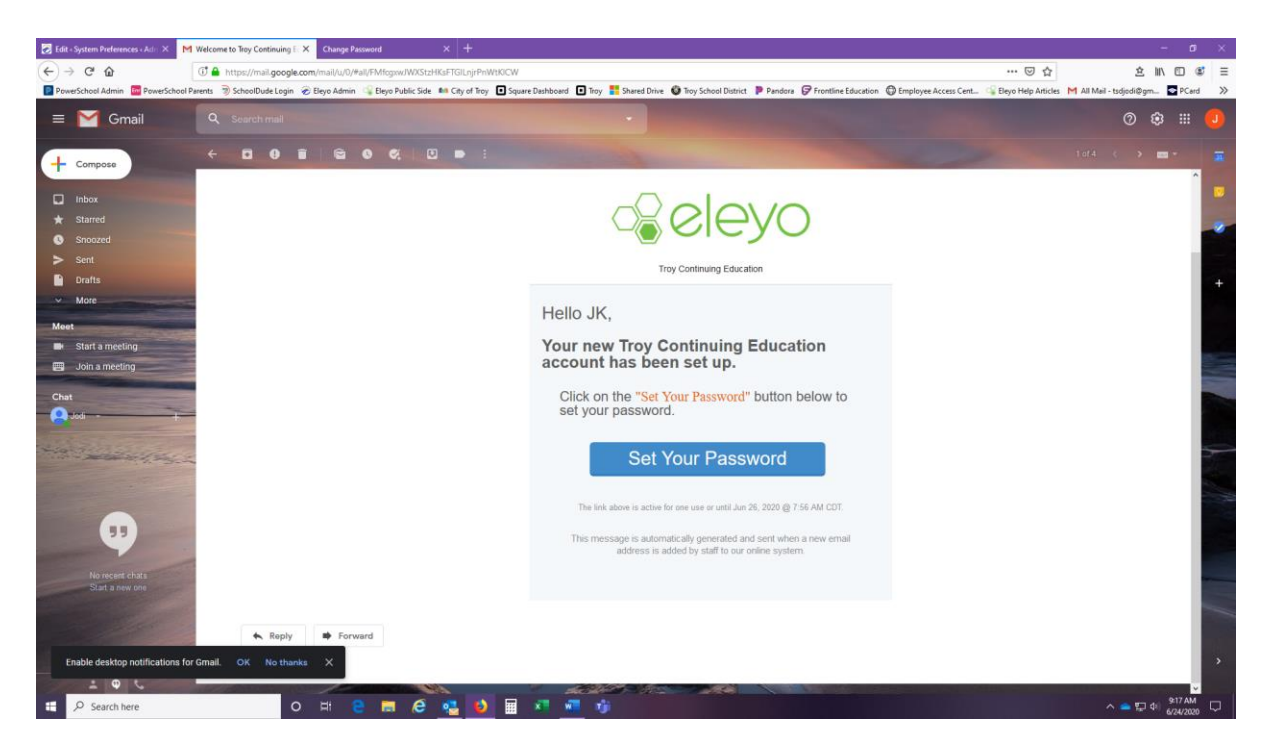

You will receive an email from: **Troy Continuing Education <help@eleyo.com>** Click on the SET YOUR PASSWORD

| 🛃 Edit + System Preferences + Ad = 🗙 🍯 Welcome to Troy Continuing E | X Change Password X +                                                                                                    | - ø ×                                                        |
|---------------------------------------------------------------------|----------------------------------------------------------------------------------------------------|--------------------------------------------------------------|
| (←) → C <sup>a</sup>                                                | .com/password/change/4rubd2zeo70mv                                                                                                    | ··· · · · · · · · · · · · · · · · · ·                        |
| PowerSchool Admin 🔤 PowerSchool Parents 📎 SchoolDude Login 🗧        | 🤗 Eleyo Admin 🕼 Eleyo Public Side 🛤 City of Troy 🖪 Square Dashboard 🖬 Troy 📑 Shared Drive 🚳 Troy School District 🕨 Pandora 🔗 Frontline Education 🚭 Employee Access Cen | ıt 🍕 Eleyo Help Articles M All Mail - tsdjodi@gm 💿 PCard 🛛 🚿 |
|                                                                     | Change Your Password Password must be at least 6 characters long New Password Save Password or cancel                                                                  |                                                              |
|                                                                     |                                                                                                    |                                                              |
| Search here O                                                       | 9 🛱 😄 🗰 🖉 💁 🖩 💶 📲 🦚                                                                                                    | ^ <b>— 1</b> □ di 1 <mark>917AM</mark> □                     |

You will then be directed to this page to set up your password

| Edit « System Preferences « Adr. ) ← → C! ♠ | X Welcome to Tray Continuing X Your Profile X +                                    |                                                         | v                                                                                                    | - 0<br>* N E C                     |
|---------------------------------------------|------------------------------------------------------------------------------------|---------------------------------------------------------|----------------------------------------------------------------------------------------------------|------------------------------------|
| PowerSchool Admin 🔤 Power                   | School Parents 🔊 School Dude Login 🔗 Eleyo Admin 🥥 Eleyo Public Side 🛤 City of Tro | y 💽 Square Dashboard 🔲 Troy 👫 Shared Drive 🏮 Troy Schoo | ol District 🐌 Pandora 🧭 Frontline Education 🕀 Employee Access Cent 🤹 Eleyo Help Arti<br>JK Hill 🌔 🏾 🎉 | es M All Mail - tsdjodi@gm 💿 PCard |
|                                             | JK Hill                                                                            |                                                         | eleyo                                                                                                 |                                    |
|                                             | Password Updated Successfully                                                      |                                                         |                                                                                                    |                                    |
|                                             | Account Management     Add a Relationship                                          | JK Hill<br>You                                          | H Birthdate: Not Provided                                                                             |                                    |
|                                             | Change Password                                                                    |                                                         | Edt                                                                                                   |                                    |
|                                             | <ul><li>Ø Explore</li><li>● Logaut</li></ul>                                       | Mays Hill<br>Your child                                 | ₩ 03/24/2016                                                                                          |                                    |
|                                             |                                                                                    | # Lives with you                                        | Edit Remove                                                                                           |                                    |
|                                             |                                                                                    |                                                         | + Add Family Member / Relationship                                                                    |                                    |
|                                             |                                                                                    |                                                         |                                                                                                    |                                    |
|                                             | <i>°</i> € eleyo                                                                   |                                                         | Privacy Policy                                                                                        |                                    |
| # D Search here                             | 0 # 2 # 6                                                                          | 🖬 🖈 📲 📬                                                 |                                                                                                    | ∧ <b></b> 뒤 에_ <sup>921 AM</sup>   |

Once you set your password you will then see this page which is your account management page. Please check that the information entered is correct for you and your child. Next click on the **EXPLORE** link to the left of your name.

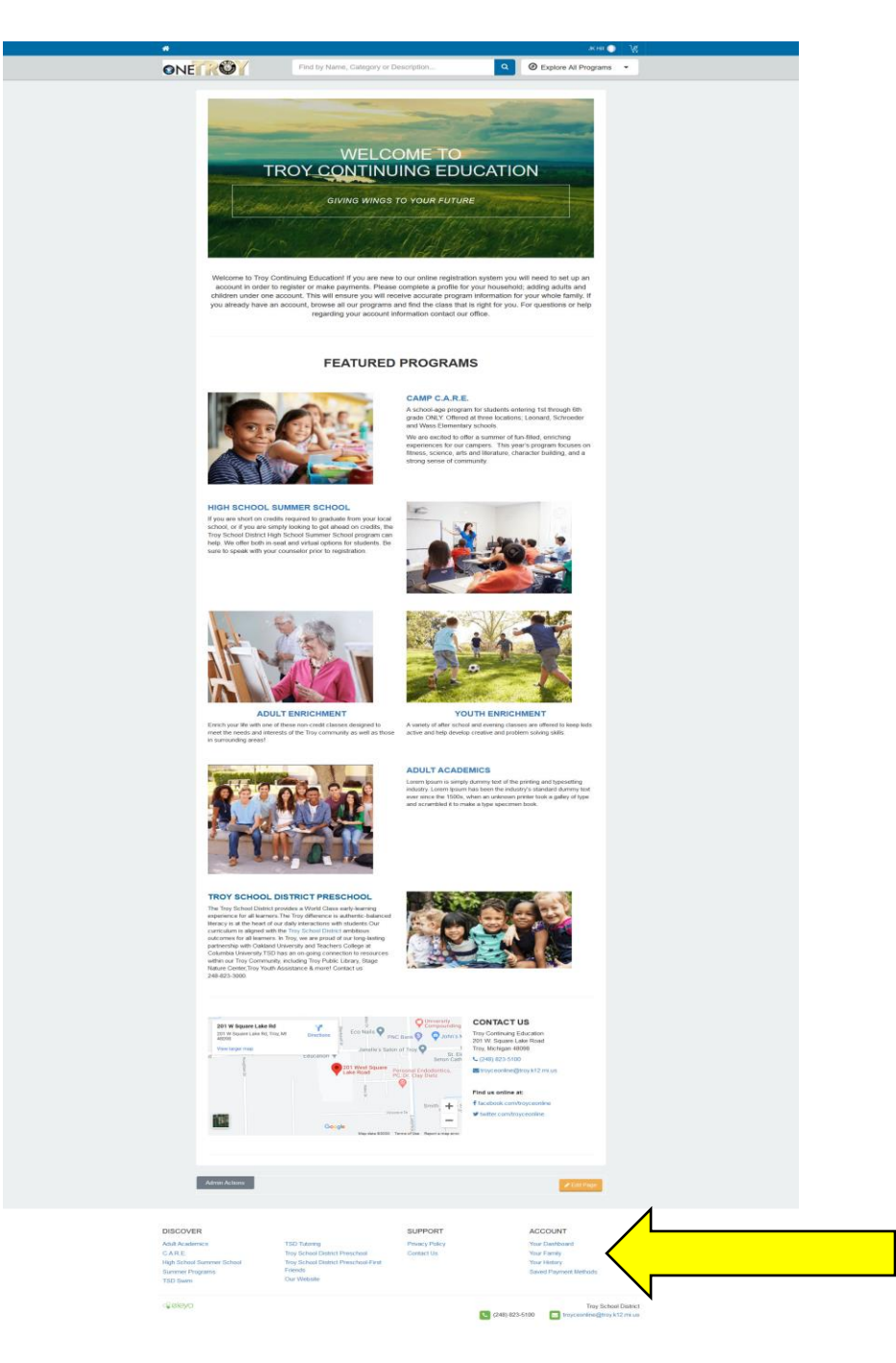

This will be the homepage for all programs available for preschool and school age children in the Troy School District. You will need to scroll to the bottom of this main page.

Please click on YOUR DASHBOARD to complete the registration process for Preschool

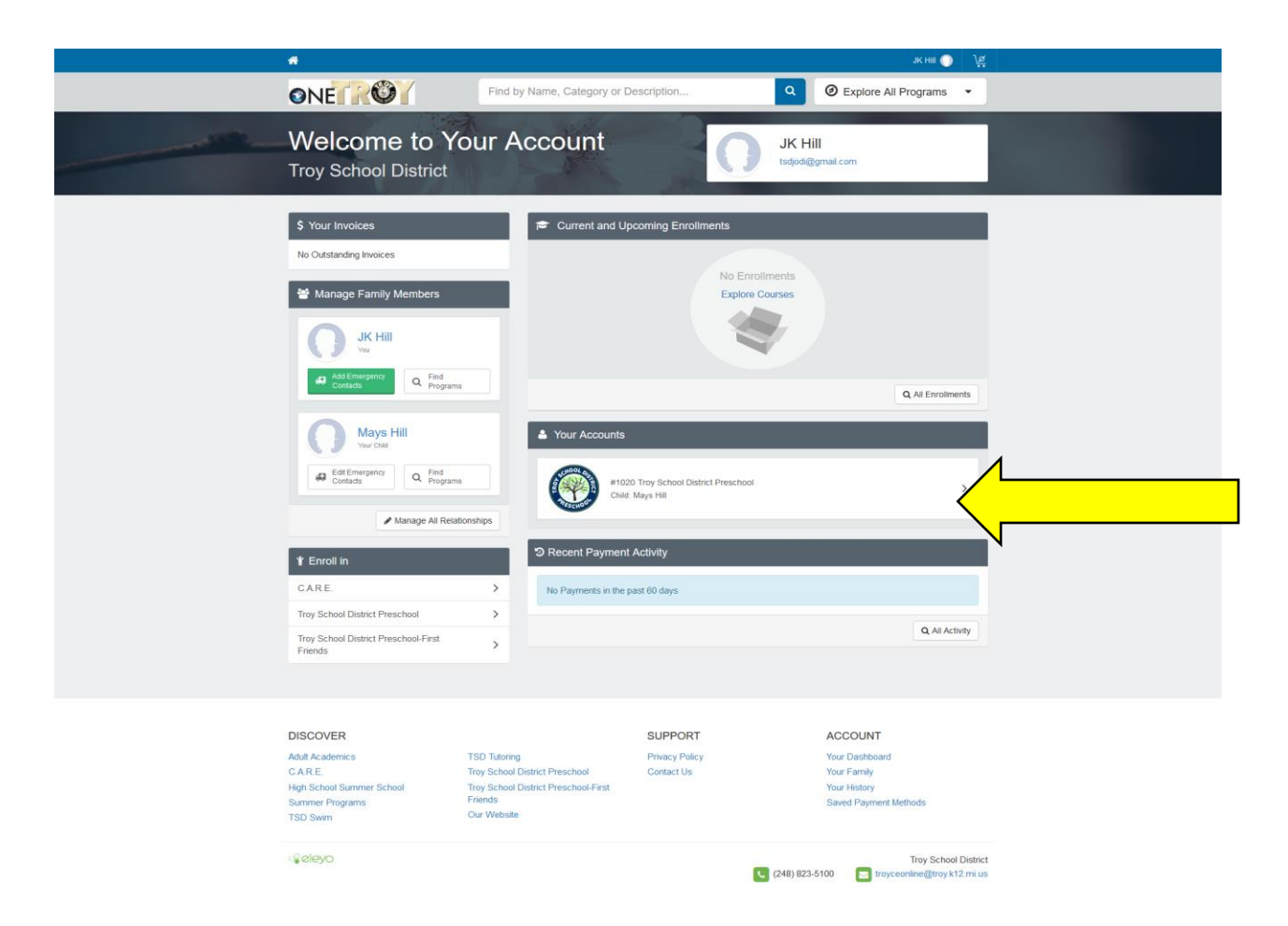

This is your DASHBOARD and you will see all things associated with your account here. Please enter your credit card information for AUTO PAY. You will need to click on the YOUR ACCOUNTS and then you will see your contracts (registrations)

|                                                                | acter 🕥 🎉                                                                  |
|----------------------------------------------------------------|----------------------------------------------------------------------------|
| ONE                                                            | Find by Name, Category or Description Q School Explore All Programs        |
| Troy School<br>Account #1020                                   | District Preschool                                                         |
| Account Management                                             | Current and Upcoming Contracts                                             |
| + Register a New Contract                                      | 1 Mays Hill                                                                |
| O Register Non-School Days                                     | Preschool     ☐ Mon-Fri 12.30 PM - 3.30 (M     Starts on Sep 2, 2020     > |
| A Manage Authorized Pickup                                     | S                                                                          |
| Latest Invoice                                                 |                                                                            |
| Your account is current.<br>Your next due date has not been sc | heduled yet.                                                               |
| \$ Pay                                                         |                                                                            |
| C Auto Payments                                                |                                                                            |
| No Auto Payments Set up for Troy So<br>Preschool #1020         | chool District                                                             |
| ✔ Setup Auto Payment                                           | S                                                                          |

|       | #                                                                                                    |                                                                                                    |                                                                                                    | лк нш 🕕 🦞                                                                                            | đ        |
|-------|----------------------------------------------------------------------------------------------------|----------------------------------------------------------------------------------------------------|----------------------------------------------------------------------------------------------------|----------------------------------------------------------------------------------------------------|----------|
|       | ONE O                                                                                                  | Find by Name, Category or De                                                                                                    | scription Q                                                                                                    | <ul> <li>Explore All Programs •</li> </ul>                                                           |          |
| 10 50 | Contract f<br>at Preschoo<br>Contract f                                                                | or Mays Hill                                                                                                    | 4                                                                                                    | taa ay maa ka ma ka maa ka ma                                                                        | 24 FR    |
|       | Contract Manager     Change Schedule     Register for Non-S     Amage Authorize     Writhdraw Contract | September           Su M To W T           school Days           G 7 8 9 11           J 13 14 15 16 12           Q 12 22 22           Q 29 30                                  | Su         M         Tu         W         Th         F         Su         M         Tu         W         Th         F         Su         M         Tu         W         Tu         F         Su         M         Tu         W         Tu         F         Su         M         Tu         W         Tu         F         Su         M         Tu         W         Tu         F         Su         M         Tu         W         Tu         F         Su         M         Tu         W         Tu         F         Su         M         Tu         W         Tu         F         Su         M         Tu         W         Tu         F         Su         M         Tu         W         Tu         F         Su         M         Tu         W         Tu         F         Su         M         Tu         W         Tu         F         Su         M         W         Tu         W         Tu         F         Su         W         Tu         W         Tu         F         Su         W         Tu         W         Tu         F         Su         W         Tu         W         Tu         F         Su | November 2020                                                                                        |          |
|       | 12:30 PM - 3:30 (M-F)                                                                                  | HF) - TSD Preschool                                                                                                    | mber 2nd 2020 through Tuesday,                                                                                                    | June 15th 2021<br>W Th F 53                                                                          |          |
|       | Man-Fri, Sep 2 - Ju<br>12:30 - 3:30 PM                                                                 | in 15 3 Drop-In Days<br>Mays Hill is not registered                                                                                                    | for any drop-in days.                                                                                                    |                                                                                                    |          |
|       | \$ Rates<br>12:30 PM - 3:30 (M-F)<br>Sep 2, 2020 to Jun 15,<br>2021                                    | S1,218.19/Month<br>Preschool Tution Half<br>Day Start April 15<br>Notes<br>Thank you for your regit<br>the class. If that class is<br>the voices are due on the<br>the month. | tration. You will receive a separate email c<br>full your child will automatically be placed<br>first of the month. A \$45 late charge is app                                                                                                    | onfirming your child has been placed in<br>on the watlist.<br>ied to past due accounts on the 6th of |          |
|       |                                                                                                    | You will receive an ema<br>If the class is full, your o                                                                                                    | I to confirm your child's placement in the c<br>hild will automatically be added to the wait                                                                                                    | lass.<br>ist                                                                                         |          |
|       | C regionation decono                                                                                   |                                                                                                    |                                                                                                    |                                                                                                    | •        |
|       | 1 Name o                                                                                               | r Child (Last, First, Middle Initial)                                                                                                    | 03/24/2016                                                                                                    |                                                                                                    |          |
|       | 3 Parent/                                                                                              | Legal Guardian's Name:                                                                                                    | ЈК НШ                                                                                                    |                                                                                                    |          |
|       | 4 Parent/                                                                                              | Legal Guardian's Home Number (use this format 000-000-                                                                                                    | 248-823-4505                                                                                                    |                                                                                                    |          |
|       | 5 Parent/                                                                                              | legal Guardian's Cell Number (use this format 000-000-00                                                                                                    | 00)Parent/Legal 248-823-4505                                                                                                    |                                                                                                    |          |
|       | Guardia                                                                                                | n's Cell Number                                                                                                    | 100131-0                                                                                                    |                                                                                                    |          |
|       | 7 Parent/                                                                                              | egal Guardian's Finail Address:                                                                                                    | tsdiodi@amail.com                                                                                                    |                                                                                                    |          |
|       | 8 Parent/                                                                                              | Legal Guardian's Employer Name:                                                                                                    | TSD                                                                                                    |                                                                                                    |          |
|       | 9 Parent/                                                                                              | egal Guardian's Work Phone (use this format 000-000-00                                                                                                    | 00) 248-823-3000                                                                                                    |                                                                                                    |          |
|       | 10 2nd Par                                                                                             | ent/Legal Guardian's Name:                                                                                                    | NONE                                                                                                    |                                                                                                    |          |
|       | 11 Name o                                                                                              | f Child's Physician or Health Clinic:                                                                                                    | Beaumont                                                                                                    |                                                                                                    |          |
|       | 12 Name o                                                                                              | f Child's Physician or Health Clinic's Phone Number (use                                                                                                    | his format 248-111-2222                                                                                                    |                                                                                                    |          |
|       | 13 Hospita                                                                                             | Preferred for Emergency Treatment:                                                                                                    | Beaumont                                                                                                    |                                                                                                    |          |
|       | Have any of Feel free to che                                                                           | uestions?<br>ck out our frequently asked questions or contact us with w                                                                                                    | hat's on your mind.                                                                                                    |                                                                                                    |          |
|       |                                                                                                    |                                                                                                    |                                                                                                    |                                                                                                    |          |
|       | DISCOVER                                                                                               | TOD T 4-2-                                                                                                    | SUPPORT                                                                                                    | ACCOUNT                                                                                              |          |
|       | Adult Academics<br>C.A.R.E.                                                                            | Troy School District Preschool                                                                                                    | Privacy Policy<br>Contact Us                                                                                                    | Your Dashboard<br>Your Family                                                                        |          |
|       | High School Summer School                                                                              | Troy School District Preschool-First<br>Eriends                                                                                                    |                                                                                                    | Your History                                                                                         |          |
|       | Summer Programs<br>TSD Swim                                                                            | Our Website                                                                                                    |                                                                                                    | Saved Payment Methods                                                                                |          |
|       |                                                                                                    |                                                                                                    |                                                                                                    |                                                                                                    |          |
|       | <ul><li>€ eleyo</li></ul>                                                                              |                                                                                                    | (248) 82                                                                                                    | Troy School Distri 3-5100 stroyceonline@troy.k12.mi.t                                                | ct<br>Is |

This page shows all about the program dates, fees and you can register for the half days and Specials as well (Listed as Non School Days). You will need to click on the MODIFY link in the REGISTRATION QUESTIONS to complete the necessary online forms for preschool.

| Modify (<br>♀ Preschool | Questions/Answers for Mays Hill in                                                                                    |  |
|-------------------------|----------------------------------------------------------------------------------------------------|--|
|                         |                                                                                                    |  |
|                         | CHILD INFORMATION RECORD<br>State of Michigan - Department of Licensing and Regulatory Affairs - Child Care Licensing |  |
|                         | Name of Child (Last, First, Middle Initial)                                                                           |  |
|                         | Child's Date of Birth                                                                                                 |  |
|                         | O3/24/2016  ParentLegal Guardian's Name                                                                               |  |
|                         | Акня                                                                                                    |  |
|                         | Parent/Legal Guardian's Home Number (use this format 000-000-0000) 248-823-4505                                       |  |
|                         | Parent/Legal Guardian's Cell Number (use this format 000-000-0000/Parent/Legal Guardian's Cell Number<br>248-823-4505 |  |

Please go through each question and answer accordingly

|                                       | I would like to be notified by email or phone, 3 days<br>your school when an<br>O Yes                                         | prior to any pesticide application that might b | ve needed in                |  |
|---------------------------------------|----------------------------------------------------------------------------------------------------|-------------------------------------------------|-----------------------------|--|
|                                       | Parent Electronic Signature                                                                                                   |                                                 | 3                           |  |
|                                       |                                                                                                    |                                                 |                             |  |
|                                       | If your child requires medication during the school d<br>Authorization For Medication/Treatment<br>Medication Permission Form | ay, please print these forms                    |                             |  |
|                                       | + Additional Information                                                                                                    |                                                 |                             |  |
|                                       | N                                                                                                    |                                                 |                             |  |
|                                       | Save Que                                                                                                    | stions or cancel                                |                             |  |
|                                       |                                                                                                    |                                                 |                             |  |
| DISCOVER                              |                                                                                                    | SUPPORT                                         | ACCOUNT                     |  |
| Adult Academics                       | TSD Tutoring                                                                                                    | Privacy Policy                                  | Your Dashboard              |  |
| C.A.R.E.<br>High School Summer School | Troy School District Preschool<br>Troy School District Preschool-First                                                        | Contact Us                                      | Your Family<br>Your History |  |

When complete click on SAVE QUESTIONS

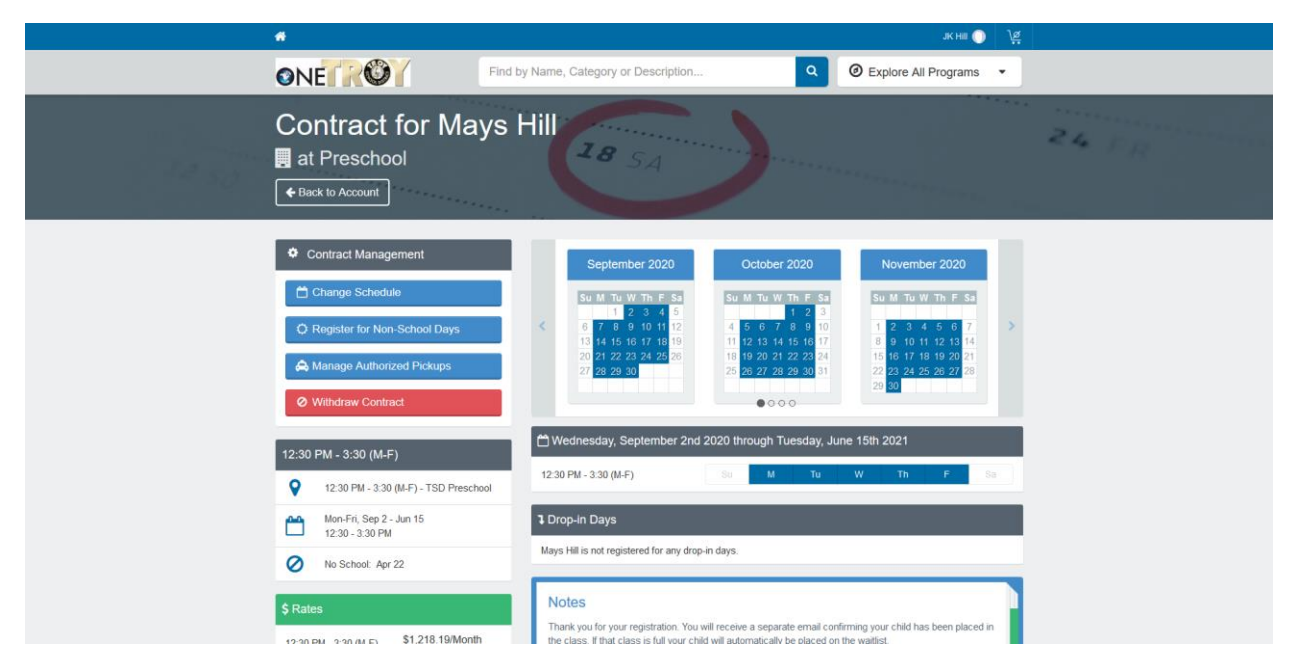

You will be directed back to this page